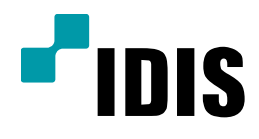

# IDR 시리즈 Windows XPE 설치 CD 사용방법

IDR4016 IDR4516 IDR4616 IDR4632 IDR6016 IDR6116 IDR7416U IDR7116 IDR77216 IDR7416 IDR7416

**Easy Manual** 

작성일 :2016년 3월 28일

## 1. 개요

이 문서는 IDR 시리즈 제품 군에 탑재된 HDD를 인식하고 Windows® XPE를 재 설치하는 A/S용 CD에 대한 사용 방법과 유의 사항을 설명합니다

- Windows® XPE만 재 설치하는 경우
- 새로운 하드디스크를 장착하고 Windows® XPE를 재 설치하는 경우

#### 2. 적용 시스템

해당 설치 CD가 지원하는 마더보드가 장착된 모든 IDR 시스템 (설치 CD의 마더보드 지원 여부는 CD 앞 면에 표기되어 있습니다.)

### 3. 사용 절차

- 1) 만약의 재난에 대비해 중요한 영상 데이터는 백업해 놓습니다.
- 2) 시스템 부팅 시 DEL 키를 누르고 BIOS 설정으로 들어가서 CD-ROM 부팅이 가능 하도록 합니다.
- 3) 시스템을 재 부팅하면 Windows® XPE 로고가 나타나면서 CD로 부팅이 됩니다.
- 4) 부팅이 끝나면 명령 창이 나타나고 텍스트 기반의 설치 프로그램이 시작됩니다

#### Select your task. (1/2) 2

--- Clear HDD partitions and create new partitions ------Clear HDD partitions and create new partitions Microsoft DiskPart version 1.0 Copyright (C) 1999-2001 Microsoft Corporation. On computer: OEM-GISU4KU6W1M Volume 3 is the selected volume. DiskPart successfully assigned the drive letter or mount point. Volume 2 is the selected volume. DiskPart successfully assigned the drive letter or mount point. Disk 1 is now the selected disk. DiskPart succeeded in cleaning the disk. DiskPart successfully assigned the drive letter or mount point. DiskPart succeeded in creating the specified partition. DiskPart succeeded in creating the drive letter or mount point. DiskPart succeeded in creating the drive letter or mount point. DiskPart succeeded in creating the drive letter or mount point. DiskPart succeeded in creating the drive letter or mount point. DiskPart succeeded in creating the specified partition. DiskPart succeeded in creating the specified partition.

7) 하드디스크 포맷을 위한 확인 메시지가 출력됩니다. 'y'를 입력하여 포맷하십시오.

# -- Format D: drive -----

Confidential & Proprietary

8) 포맷이 완료되면, Windows® XPE 파일 설치가 진행 됩니다.

9) 설치가 완료되면 아무 버튼이나 눌러 달라는 메시지 출력 되며 버픈을 누루면 자동으로 시스템이 종료됩 니다. CD를 제거하고 하드 디스크로 부팅하여 Windows®XPE가 정상적으로 설치 되었는지 확인합니다

4. 비고

본 CD는 시스템의 Primary Master로 연결된 하드디스크만 변경합니다. 기타 방법으로 연결된 하드디스크의 데이 터는 그대로 보존됩니다.

-끝-